KENTUCKY DEPARTMENT OF REVENUE

# SPECIFICATIONS FOR ELECTRONIC SUBMISSION OF TELECOMMUNICATIONS TAX RETURN

*02/17/2006* 

# FINANCE AND ADMINISTRATION CABINET

KENTUCKYUNBRIDLEDSPIRIT.COM

| GENERAL INFORMATION                                   | .3 |
|-------------------------------------------------------|----|
| OVERVIEW                                              | .3 |
| ACCEPTABLE ELECTRONIC MEDIA                           | .3 |
| TIPS TO REMEMBER                                      | .3 |
| FILING DEADLINE                                       | .4 |
| FILING EXTENSIONS                                     | .4 |
| AMENDED RETURNS                                       | .4 |
| E-PAY SYSTEM                                          | .4 |
| WEB SITE SECURITY                                     | .5 |
| SPECIFICATIONS                                        | .5 |
| HOW WEB FILING WORKS                                  | .5 |
| WEB FILING REQUIREMENTS                               | .5 |
| REGISTRATION FOR KY E-TAX AND TTS                     | .5 |
| SYSTEM INFORMATION                                    | .7 |
| PRE-TEST SUBMISSION                                   | .7 |
| NAMING CONVENTION FOR TTS FILES                       | .7 |
| RETURN STATUS                                         | .7 |
| USER ACCESS LEVELS                                    | .7 |
| GENERAL WEB REQUIREMENTS                              | .8 |
| WHAT IS VERIFIED DURING WEB FILING                    | .8 |
| USING WEB FILING, STEP BY STEP                        | .8 |
| DATA RECORD DESCRIPTIONS1                             | 0  |
| REQUIRED RECORDS1                                     | 0  |
| RS RECORD – SUBMITTER RECORD1                         | 0  |
| RH RECORD – SERVICE PROVIDER HEADER RECORD1           | 1  |
| R1 RECORD – PART I, EXCISE TAX COMPUTATION RECORD1    | 2  |
| R2 RECORD – PART II, REVENUES TAX COMPUTATION RECORD1 | 13 |
| RF RECORD – FINAL RECORD1                             | 3  |
| APPENDX                                               | 4  |
| APPENDIX A – INTEREST AND PENALTY RATES/CALCULATIONS1 | 4  |
| APPENDIX B ERROR CODES AND DESCRIPTIONS 1             | 15 |
| APPENDIX C – COUNTY CODES                             | 6  |

# Table of Contents

## **GENERAL INFORMATION**

#### ELECTRONIC SUBMISSION OF TELECOMMUNICATIONS TAX RETURN VIA WEB FILING

#### **OVERVIEW**

This booklet contains general information and specifications for reporting Telecommunications Tax to the Kentucky Department of Revenue (DOR) via electronic format. House Bill 272, passed during the 2005 Session of the General Assembly, was signed by Governor Fletcher on March 18, 2005. The passage of House Bill 272 creates new sections of KRS Chapter 136 to provide a new Excise tax of 3% for the provision of multichannel video programming services and a new Gross Revenues tax of 2.4% for the provision of multi-channel video programming services and of 1.3% for the provision of communications services effective January 1, 2006. These taxes will be transferred by the Department of Revenue (DOR) to political subdivisions, school districts, sheriffs departments and special districts throughout Kentucky in accordance with statutory distribution provisions. Further, this Excise and Gross Revenues Tax will eliminate the local franchise fee currently assessed by these local taxing authorities. By transferring the administration of this tax to the DOR, standardization of the payment, collection and distribution processes will be established. Multi-channel video programming service providers and communications service providers will submit one monthly return and one payment to the DOR, and the DOR will make the monthly distributions of the receipts collected to these local districts. To further centralize and streamline the administration of this tax, provisions for administrative adjustments, claims for refunds, and penalties were also included in this legislation.

## ACCEPTABLE ELECTRONIC MEDIA

The DOR accepts monthly filing information via Web Filing or online filing. There is only one acceptable format for reporting via the Web. See page 8, Data Record Descriptions, for detailed descriptions and requirements.

## TIPS TO REMEMBER

- Taxpayers are required to perform a successful test submission with the DOR prior to the first filing.
- ♦ A return must be filed even if there is no activity (Line 1, Gross Receipts = 0 or Lines 10 and 11, Gross Revenues = 0) for the month.
- Interest and/or penalty for returns submitted after the due date will be system computed.
- ◆ Taxpayers can use the E-Pay or EFT link from Telecommunications Tax System to facilitate making a payment.
- Amended returns can be filed via Web Filing.
- Amounts are expressed in dollars and cents (decimals implied).

## FILING DEADLINE

The telecommunications tax files should be submitted to the Kentucky DOR by the 20th of every month. If this day falls on a holiday or weekend, the filing deadline is the next business day. Late filing penalties, late payment penalties and interest apply after the due date.

## FILING EXTENSIONS

Pursuant to KRS 160.615, extensions for a period not to exceed 30 days may be granted for filing the Telecommunications Tax Return. Requests for extensions must be made in writing prior to the due date. Taxpayers should contact:

Kentucky Department of Revenue Division of Sales and Use Tax PO Box 181, Sta. 66 Frankfort, KY 40602-0181 Phone: (502) 564-5170 (option 2) Fax: (502) 564-2041

Extensions only extend the filing date. Payment of the tax must be made by the original due date to avoid a late payment penalty and interest.

## AMENDED RETURNS

File an amended return to make corrections or adjustments to the return as originally filed. To file an amended return, select the filing period to be amended from the Filing History screen. Only a return that is in the "Filed Online" status can be amended. If an error is discovered in the file, *and the 20th of the month has not passed*, it is possible to "un-submit" the file for updates. Use this un-submit feature from the Telecommunications Provider Tax Return screen. To amend a return; from the Tax Return Summary screen select the Amend Return button at the bottom of the screen. Make the appropriate corrections to your original figures as shown. Submit the amended return after completing the necessary changes. The system will automatically calculate the net changes and distribute accordingly. If additional tax is due on the amended return, you will have the option to link to E-Pay in order to remit the remaining tax due. If the amended return creates a refund situation, the DOR will review the amended return and take the appropriate action to refund the overpayment.

# E-PAY SYSTEM

The Telecommunications Tax system links to the E-Pay system for making electronic payments. Once the return has been accepted by DOR, the user will select the Pay Online button to submit the electronic payment. The E-Pay screen will be pre-populated with the required account information and tax due amount for the return as completed. At this time, DOR accepts payments through E-Pay by credit card and electronic check (direct debit). There is no fee to use the electronic check feature. There is a 2 percent convenience fee to pay your return using the credit card option. An Electronic Funds Transfer (EFT) payment can also be submitted. To submit a payment via EFT, a Form 10A070, Authorization Agreement for Electronic Funds must be completed prior to submission.

## WEB SITE SECURITY

The DOR is confident in the level of security associated with Web Filing. All transferred data is encrypted and a series of audit trails shall be maintained by the DOR to ensure accountability.

# SPECIFICATIONS

#### ELECTRONIC SUBMISSION OF TELECOMMUNICATIONS TAX VIA WEB FILING

The DOR offers Web Filing as an alternate method of reporting the monthly telecommunications information beginning with the January 2006 tax return. Web Filing streamlines the processing and offers an easy and secure way to meet the filing requirements. Taxpayers who provide cable, direct broadcast satellite, wireless cable services or telecommunications services to a large customer base and collect the telecommunications tax can remit the tax return information to the DOR using this alternate method. The data goes through the same validations and edits as the electronic return data, provides the same information to the DOR and minimizes the monthly filing requirements for the provider.

## HOW WEB FILING WORKS

Web Filing utilizes Microsoft's SSL technology (secure socket layer) to create a secure connection between the user's PC and the DOR's Web server. Using 128-bit encryption, files are transferred to the DOR's servers and then processed. This service is provided at no cost and only requires a PC with Internet Explorer 5.5 or another compatible Web browser. To use Web Filing, registration for KY E-Tax and the Telecommunication Tax System (TTS) is required. You will create a User ID and password for accessing the TTS for filing or submitting your tax return information. Once the user has logged onto the TTS, the user selects a file from any location accessible to the user's PC and imports it to the DOR's Web server. The user who imports (submits) the file must have a user level of File or Administrator (see page 7). After the transfer, the DOR will verify that it is a valid file format before further processing. If the file has passed this validation and all other edits on the data submitted, the DOR will notify the transmitter via e-mail of the successful submission. If the file does not pass the required edits and validations, an e-mail will be sent identifying the error (see page 15 for list of errors). The error must be corrected and the file resubmitted. If the user remains connected, the message will also display on the screen. (Timeout occurs within 20 minutes of inactivity). The Filing Status on the Filing History screen will be updated to Filed Online once the file has been processed.

## WEB FILING REQUIREMENTS

## **REGISTRATION FOR KY E-TAX AND TTS**

If you are currently registered and file your Kentucky Sales and Use Tax or Utility Gross Receipts License Tax (UGRLT) returns through **KY** *ETax*, you are not required to complete the **KY** *E-Tax* registration process a second time. The administrator of your sales tax or UGRLT account will logon using the existing user ID and password to provide additional information relative to this tax and your business account to complete the TTS registration process (see item 4 below). Proceed to the TTS Web page http://revenue.ky.gov/business/telecom.htm and click on the E-Tax logo.

#### To complete the KY E-Tax and TTS registration, follow the instructions below:

1. **Required Information--**Before registering, you must have the following account numbers available:

• Federal Employer Identification Number (FEIN)

And one of the following account numbers:

• Sales and Use Tax Permit Number,

• Withholding Tax Number, or

• Corporation Tax Number.

If you are not currently registered with the DOR for one of these taxes, contact the Division of Sales and Use Tax at (502) 564-5170 (option 2), or by e-mail at DOR.Web.Response.telecom@ky.gov before proceeding.

2. Account Administrator—The person named as administrator must be a responsible officer or authorized designee of the company, and must be authorized to file and pay state taxes. Your administrator will be able to grant access to additional users within your business or outside your business (i.e., CPA, accountant, attorney, etc.).

3. KY *E-Tax* Registration—There are two ways to access the KY *E-Tax* registration:
• From the DOR's Web page http://revenue.ky.gov, select the KY *E-Tax* logo in the upper right-hand corner. From the KY *E-tax* Web page, select "Telecommunications Tax" under E-Registration to begin the registration process.

Or

• From the TTS Web page <u>http://revenue.ky.gov/business/telecom.htm</u>, select the link to the KY *E-Tax* registration in the Registration & Online Filing paragraph. An e-mail confirmation will be sent when your KY *E-Tax* registration information is verified and accepted. Your e-mail address must be entered correctly to guarantee receipt of this email before filing your first return.

4. **TTS Registration**—After receipt of the confirmation e-mail, the administrator must access the TTS. Additional information relative to this tax and the business account will be requested the first time the administrator logs in to complete the registration process. To access the TTS logon screen, use the Revenue link <u>www.revenue.ky.gov</u>/ and click on the E-Tax logo. You will need the tax account number assigned by the DOR to your business during the KY *E-Tax* registration process, forwarded to you in the confirmation e-mail, and the User ID and password created by the administrator during the initial registration process. Submitting a file and making payment can follow immediately after a pre-test file has been processed successfully. See Pre-Test Submission below.

#### SYSTEM INFORMATION

Preparing your PC to use Web Filing requires no hardware or software installations for file submission. The only requirement is Internet Explorer 5.5 or another compatible Web browser. For best results, use a screen resolution of 600 x 800 pixels or 1024 x 768 pixels.

### **PRE-TEST SUBMISSION**

A successful pre-test submission of the required data file is required prior to the actual first filing. To avoid late filing penalties and interest, allow sufficient time for this initial validation process and resubmission of your test file in the event an error is encountered. Contact the DOR for additional information and assistance before you submit your test file. Check the box labeled "Test" on the screen to flag the file as a test file. Failure to identify this file as a test submission may result in additional processing errors and/or a tax bill for a no pay return. See Naming Convention for TTS Files for accurately identifying the test file.

## NAMING CONVENTION FOR TTS FILES

Use the following format for naming your text file containing tax data for the TTS: MMDDCCYY9999990.txt Position Description 1-8 Tax Period End Date (i.e., 07312005) 9-14 TTS Account Number 15 Type Return (i.e., 0-Original; 1-Amended; 2-Amended; ... 8-Amended; 9-Test)

## **RETURN STATUS**

Return Statuses displayed on the Filing History screen include:

□ Not Filed – default (return not filed)

□ Preparation In Progress – system flag when incomplete (E-filed returns only)

 $\Box$  Pending Approval – system flag when file is saved and passes validations; waiting on approval (E-filed returns only).

□ Submitted to DOR –displayed when taxpayer selects "Submit" from the Summary screen or "Import File" from Web File screen.

 $\Box$  Filed Online – flag when DOR has processed the return for that period.

## USER ACCESS LEVELS

Each user's access level will be assigned by the administrator. A user can have different privileges for different tax accounts.

 $\Box$  View access allows the user to view account details and returns that have been filed. No information may be prepared or filed by a user with only view access.

□ **Prepare** access allows the user to prepare returns. The return will have to be approved before it is submitted to the DOR.

 $\Box$  File access allows the user to view, prepare and submit returns to the DOR.

 $\Box$  Administrator access allows the user to view, prepare and submit returns and to set up additional user accounts.

## GENERAL WEB REQUIREMENTS

### WHAT IS VERIFIED DURING WEB FILING

- File must be recorded in American Standard Code for Information Interchange (ASCII).
- Length of each record must be 340 characters.
- Record count must be accurate—one each RS, RH, R1, RF; multiple R2 records are allowed.
- Tax period in file must match tax period selected.
- Math calculations are correct and county codes are valid.
- Return received after due date: penalty and interest will be computed by the system

### **USING WEB FILING, STEP BY STEP**

1. Go to Revenue link <u>www.revenue.ky.gov</u>/ and click on the E-Tax logo, select the Telecommunications Tax link and log in using your TTS account number, User ID and password.

2. From the Filing History table, select the tax period for which a return will be filed/submitted.

3. On the Telecommunications Provider Tax Return screen, select the Web File button in the upper right-hand corner. This will open a browse window.

4. Select the file to submit using the browse window and click Submit File.

5. A message will be displayed on the screen stating that the file was received and processed successfully or, if rejected, the error code and description causing the file to be rejected. The error should be corrected immediately and the file resubmitted. (The system will timeout if there is no activity for 20 minutes.)

#### Browse CLICKING ON THIS LINK WILL OPEN A BROWSER FOR THE USER TO SELECT THE FILE TO IMPORT. AFTER SELECTING WILL SHOW FILE NAME.

# Submit File CLICKING ON THIS LINK WILL START THE IMPORT PROCESS WHICH VALIDATES THE DATA IN THE FILE.

6. An e-mail notification of the acceptance or rejection of the file will be sent to the e-mail address included in the file submitted (if file is recognizable). A list of error codes and descriptions is available in Appendix B. The error should be corrected immediately and resubmitted. Additional errors may be encountered as the file moves through the processing edits. If the return was submitted after the due date, penalty and interest will be calculated as of the date submitted. If not paid at this time, penalty and interest will continue to accrue.

**E-mail to Web filers accepting the file as submitted SUBJECT: ACCEPTED TELECOMMUNICATIONS TAX RETURN** \*\* AUTO RESPONSE – DO NOT REPLY TO THIS E-MAIL. \*\* RE: Telecommunications Tax Account #-- < account number > < account name >

Thank you for filing your Telecommunications Tax Return via the Web Filing Option. The file has passed the validations and has been accepted by the DOR. The filing status on the Filing History screen will be updated to reflect this acceptance after processing is complete. If the return shows an amount due and you have not submitted payment, select the E-Pay or EFT link available on the Tax Return Summary screen in the Telecommunications Tax System. Payments are due by the 20th of the month. If you have any questions, contact the Division of Sales and Use Tax at (502) 564-5170 (option 2) or by e-mail at DOR.Web.Response.telecom@ky.gov.

# E-mail to Web filers rejecting the file when submitted SUBJECT: TELECOMMUNICATIONS TAX RETURN—WEB FILING

#### \*\* AUTO RESPONSE – DO NOT REPLY TO THIS E-MAIL. \*\*

Thank you for submitting your Telecommunications Tax Return via the Web Filing Option. Your file has NOT passed the validations required for accepting and processing your return data. The error encountered has stopped the processing of your return and has resulted in DOR rejecting the file as submitted. Please check the error message below and resubmit the file within 48 hours. When resubmitted, additional errors may be encountered as it continues through the processing edits.

#### ACCOUNT INFORMATION

Account Number: 999999999 Account Name: account name Tax Period: mm/dd/yyyy

#### ERROR LIST

<Display error code and description based on results.> If you have any questions, contact the Division of Sales and Use Tax at (502) 564-5170 (option 2) or by e-mail at DOR.Web.Response.telecom@ky.gov.

7. After the e-mail acceptance message has been received, the user can return to the Tax Return Summary screen and select E-Pay or EFT links to pay online. The TTS and the E-Pay system are linked together. TTS account information and the amount due will be carried over to the E-Pay system when E-Pay is selected.

## DATA RECORD DESCRIPTIONS

The following is a description of the required data records that are used to create the TTS file.

## **REQUIRED RECORDS**

- RS Submitter Record
- RH Service Provider Header Record
- R1 Part I, Excise Tax Computation Record
- R2 Part II, Revenues Tax Computation Record
- RF-Final Record

#### **RS RECORD – SUBMITTER RECORD**

The RS record must be the first data record on each file. An e-mail stating acceptance or rejection of the file will be sent to the e-mail address contained in this record.

The RS Record identifies the taxpayer and the organization submitting the file.

| CODE RS – Submitter Record |                       |                                     |                            |  |  |  |  |
|----------------------------|-----------------------|-------------------------------------|----------------------------|--|--|--|--|
| LOCATION                   | FIELD                 | LENGTH                              | SPECIFICATIONS             |  |  |  |  |
| 1-2                        | Record Identifier     | 2                                   | Constant "RS".             |  |  |  |  |
| 3-11                       | Taxpayer's Federal    | 9                                   | Enter the taxpayer's FEIN. |  |  |  |  |
|                            | Identification Number |                                     | Null if not applicable     |  |  |  |  |
| 12-41                      | Submitter's Name      | 30                                  | Required                   |  |  |  |  |
|                            |                       |                                     | Enter the name of the      |  |  |  |  |
|                            |                       |                                     | organization to receive    |  |  |  |  |
|                            |                       |                                     | notification of data that  |  |  |  |  |
|                            |                       |                                     | cannot be processed.       |  |  |  |  |
|                            |                       |                                     | Left justify and fill with |  |  |  |  |
|                            |                       |                                     | blanks.                    |  |  |  |  |
| 42-101                     | Submitter's E-Mail    | omitter's E-Mail 60 Required, enter |                            |  |  |  |  |
|                            |                       |                                     | e-mail/internet address.   |  |  |  |  |
| 102-116                    | Filler                | 15                                  | Fill with blanks.          |  |  |  |  |
| 117-340                    | Reserved              | 224                                 | Fill with blanks.          |  |  |  |  |

## **RH RECORD – SERVICE PROVIDER HEADER RECORD**

| CODE RH – Record Header |                    |        |                                |  |  |  |  |
|-------------------------|--------------------|--------|--------------------------------|--|--|--|--|
| LOCATION                | FIELD              | LENGTH | SPECIFICATIONS                 |  |  |  |  |
| 1-2                     | Record Identifier  | 2      | Constant "RH".                 |  |  |  |  |
| 3-11                    | TTS Account Number | 9      | Enter the account number       |  |  |  |  |
|                         |                    |        | assigned to the provider for   |  |  |  |  |
|                         |                    |        | Telecommunications Tax         |  |  |  |  |
|                         |                    |        | Right Justify, zero fill       |  |  |  |  |
| 12-207                  | Filler             | 196    | Blank                          |  |  |  |  |
| 208-215                 | Period Begin Date  | 8      | Enter the beginning month,     |  |  |  |  |
|                         |                    |        | day and year for which this    |  |  |  |  |
|                         |                    |        | report applies (e.g.           |  |  |  |  |
|                         |                    |        | "01012006" for January 1,      |  |  |  |  |
|                         |                    |        | 2006.                          |  |  |  |  |
| 216-223                 | Period End Date    | 8      | Enter the ending month, day    |  |  |  |  |
|                         |                    |        | and year for which this report |  |  |  |  |
|                         |                    |        | applies (e.g. "01312006" for   |  |  |  |  |
|                         |                    |        | January 31, 2006.              |  |  |  |  |
| 224-231                 | Return Due Date    | 8      | Enter the due date month, day  |  |  |  |  |
|                         |                    |        | and year for which this report |  |  |  |  |
|                         |                    |        | applies (e.g. "02202006" for   |  |  |  |  |
|                         |                    |        | February 20, 2006.             |  |  |  |  |
| 232-232                 | Amended Flag       | 1      | Enter 1 for amended, if not    |  |  |  |  |
|                         |                    |        | applicable, fill with a blank. |  |  |  |  |
| 233-332                 | Amended Reason     | 100    | If the Amended flag is 1 then  |  |  |  |  |
|                         |                    |        | a reason for amending is       |  |  |  |  |
|                         |                    |        | required.                      |  |  |  |  |
| 333-340                 | Reserved           | 8      | Fill with blanks.              |  |  |  |  |

The RH record follows the RS record. There can only be one RH record in the file.

## **R1 RECORD – PART I, EXCISE TAX COMPUTATION RECORD**

| R1 RECORD – Part I, Excise Tax Computation Record |                                                      |        |                                                                                                    |  |  |  |  |
|---------------------------------------------------|------------------------------------------------------|--------|----------------------------------------------------------------------------------------------------|--|--|--|--|
| LOCATION                                          | FIELD                                                | LENGTH | SPECIFICATIONS                                                                                               |  |  |  |  |
| 1-2                                               | Record Identifier                                    | 2      | Constant "R1".                                                                                               |  |  |  |  |
| 3-14                                              | Total Gross Receipts<br>Amount                       | 12     | Required.<br>No negative amounts. Right<br>justify and zero fill. (dollars<br>and cents, decimal implied)    |  |  |  |  |
| 15-26                                             | Deductions Sales to<br>Government Agencies<br>Amount | 12     | No negative amounts. Right<br>justify. If none, fill with<br>blanks. (dollars and cents,<br>decimal implied) |  |  |  |  |
| 27-38                                             | Deductions Sales to<br>Nonprofits Amount             | 12     | No negative amounts. Right<br>justify. If none, fill with<br>blanks. (dollars and cents,<br>decimal implied) |  |  |  |  |
| 39-50                                             | Deductions Services Resold<br>Amount                 | 12     | No negative amounts. Right<br>justify. If none, fill with<br>blanks. (dollars and cents,<br>decimal implied) |  |  |  |  |
| 51-62                                             | Deductions Internet Access                           | 12     | No negative amounts. Right<br>justify. If none, fill with<br>blanks. (dollars and cents,<br>decimal implied) |  |  |  |  |
| 63-74                                             | Deductions Federal, State<br>and Local Taxes         | 12     | No negative amounts. Right<br>justify. If none, fill with<br>blanks. (dollars and cents,<br>decimal implied) |  |  |  |  |
| 75-86                                             | Deduction Bad Debt<br>Amount                         | 12     | No negative amounts. Right<br>justify. If none, fill with<br>blanks. (dollars and cents,<br>decimal implied) |  |  |  |  |
| 87-98                                             | Deduction Other Amount                               | 12     | No negative amounts. Right<br>justify. If none, fill with<br>blanks. (dollars and cents,<br>decimal implied) |  |  |  |  |
| 99-198                                            | Deduction Other Reason                               | 100    | Required if Other Deduction<br>Amount (87-98) is greater<br>than zero. Left justify and fill<br>with blanks. |  |  |  |  |
| 199-340                                           | Reserved                                             | 142    | Fill with blanks.                                                                                            |  |  |  |  |

The R1 record follows the RH record.

## **R2 RECORD – PART II, REVENUES TAX COMPUTATION RECORD**

The R2 record follows the R1 record. This record repeats for each county listed in Part II – Allocation Schedule on the tax return. The R2 record is required if the Gross Receipts minus deductions is greater than zero and the Taxpayer is not a Municipal Utility. The total of the all R2 records must equal the Gross Receipts minus Deductions.

| R2 RECORD – Part II, Revenues Tax Computation Record |                                                          |                                                                                                    |                                                                                                    |  |  |  |  |
|------------------------------------------------------|----------------------------------------------------------|----------------------------------------------------------------------------------------------------|----------------------------------------------------------------------------------------------------|--|--|--|--|
| LOCATION                                             | FIELD                                                    | LENGTH                                                                                                    | SPECIFICATIONS                                                                                               |  |  |  |  |
| 1-2                                                  | Record Identifier                                        | 2                                                                                                    | Constant "R2".                                                                                               |  |  |  |  |
| 3-5                                                  | County Code                                              | 3                                                                                                    | Enter the appropriate county numeric code                                                                    |  |  |  |  |
| 6-17                                                 | Gross Revenues from MVP<br>Amount                        | s from MVP 12 No negative amounts. (do<br>and cents, decimal implied<br>Right justify. If none, fill<br>blanks. |                                                                                                    |  |  |  |  |
| 18-29                                                | Filler                                                   | 12                                                                                                    | Fill With Blanks                                                                                             |  |  |  |  |
| 30-41                                                | Gross Revenues From<br>Communications Services<br>Amount | 12                                                                                                    | No negative amounts. (dollars<br>and cents, decimal implied)<br>Right justify. If none, fill with<br>blanks. |  |  |  |  |
| 42-53                                                | Filler                                                   | 12                                                                                                    | Fill with Blanks                                                                                             |  |  |  |  |
| 54-340                                               | Reserved                                                 | 287                                                                                                    | Fill with blanks.                                                                                            |  |  |  |  |

### **RF RECORD – FINAL RECORD**

The RF record must be the last record in the file and can appear only once in each file. Do not create a file that contains any data after the RF record.

| RF RECORD – Final Record |                      |        |                                |  |  |  |
|--------------------------|----------------------|--------|--------------------------------|--|--|--|
| LOCATION                 | FIELD                | LENGTH | SPECIFICATIONS                 |  |  |  |
| 1-2                      | Record Identifier    | 2      | Constant "RF".                 |  |  |  |
| 3-13                     | Number of R1 Records | 11     | Enter the total number of R1   |  |  |  |
|                          |                      |        | Records reported on the entire |  |  |  |
|                          |                      |        | file.                          |  |  |  |
|                          |                      |        | Right justify and zero fill.   |  |  |  |
| 14-24                    | Number of R2 Records | 11     | Enter the total number of R2   |  |  |  |
|                          |                      |        | Records reported on the entire |  |  |  |
|                          |                      |        | file.                          |  |  |  |
|                          |                      |        | Right justify and zero fill.   |  |  |  |
| 25-340                   | Reserved             | 316    | Fill with blanks.              |  |  |  |

# APPENDX

### APPENDIX A – INTEREST AND PENALTY RATES/CALCULATIONS

#### Interest

For returns filed after the 20th of the month, interest is assessed at the "tax interest rate" from due date until the date of payment. For calendar year 2006 tax returns, the interest rate is 7% percent or 0.00019178082 daily. Interest will be computed by the system when the file is submitted and may be viewed online.

Tax Liability **x** Number of Days Late **x** Daily Rate = Interest Due

#### Late Filing Penalty

For returns filed after the 20th of the month or after the extended date, a late filing penalty will be assessed. The penalty is 2 percent of the additional tax due for each 30 days or fraction thereof that a return is not filed. The penalty does not exceed 20 percent and the minimum penalty is \$10. Penalty will be computed by the system when the file is submitted and may be viewed online.

#### Late Payment Penalty

For returns filed after the due date or extended due date, if the amount timely paid is greater than 75 percent of the tax determined due, no late payment penalty is due. If the amount prepaid is less than 75 percent of the tax determined due, then a penalty of 2 percent of the tax computed due may be assessed for each 30 days or fraction thereof that the tax is past due, not to exceed 20 percent. The minimum penalty is \$10. Penalty will be computed by the system when the file is submitted and may be viewed online.

## **APPENDIX B -- ERROR CODES AND DESCRIPTIONS**

### Error Code Description

| 000 | File not recognized/readable                                                   |
|-----|--------------------------------------------------------------------------------|
| 001 | Account Number in RH record fields 3-11 does not match USER ID submitting file |
| 003 | RS record not found; RS record length not correct                              |
| 004 | RH record not found; RH record length not correct                              |
| 005 | R1 record not found; R1 record length not correct                              |
| 006 | R2 record not found; R2 record length not correct                              |
| 009 | RF record not found; RF record length not correct                              |
| 012 | Total Deductions may not exceed Total Gross Receipts; 3-14 in the R1 record    |
| 015 | Invalid County Code on R2 record                                               |
| 019 | Amended return reason not included in RH record, fields 233-332                |
| 020 | Tax period start and/or end date does not match tax period selected            |
| 021 | R1 record contains non-numeric data in a numeric field                         |
| 022 | R1 record missing required data                                                |
| 023 | R2 record contains non-numeric data in a numeric field                         |
| 024 | R2 record missing required data                                                |
| 025 | Unrecognized Amendment flag in field 232 in RH record                          |
| 026 | Unrecognized Date format in fields 208-215; 216-223; 224-231 should be in      |
|     | MMDDYYYY format in RH record                                                   |
| 032 | Submitter Name missing in fields 12-41 in RS record                            |
| 033 | Invalid or Missing E-mail address in fields 42-101 in RS record                |
| 039 | No Original Return to Amend                                                    |
| 040 | Negative Numbers not allowed                                                   |

## APPENDIX C – COUNTY CODES

| 001 | Adair        | 031 | Edmonson | 061 | Knox       | 091 | Nicholas   |
|-----|--------------|-----|----------|-----|------------|-----|------------|
| 002 | Allen        | 032 | Elliott  | 062 | Larue      | 092 | Ohio       |
| 003 | Anderson     | 033 | Estill   | 063 | Laurel     | 093 | Oldham     |
| 004 | Ballard      | 034 | Fayette  | 064 | Lawrence   | 094 | Owen       |
| 005 | Barren       | 035 | Fleming  | 065 | Lee        | 095 | Owsley     |
| 006 | Bath         | 036 | Floyd    | 066 | Leslie     | 096 | Pendleton  |
| 007 | Bell         | 037 | Franklin | 067 | Letcher    | 097 | Perry      |
| 800 | Boone        | 038 | Fulton   | 068 | Lewis      | 098 | Pike       |
| 009 | Bourbon      | 039 | Gallatin | 069 | Lincoln    | 099 | Powell     |
| 010 | Boyd         | 040 | Garrard  | 070 | Livingston | 100 | Pulaski    |
| 011 | Boyle        | 041 | Grant    | 071 | Logan      | 101 | Robertson  |
| 012 | Bracken      | 042 | Graves   | 072 | Lyon       | 102 | Rockcastle |
| 013 | Breathitt    | 043 | Grayson  | 073 | McCracken  | 103 | Rowan      |
| 014 | Breckinridge | 044 | Green    | 074 | McCreary   | 104 | Russell    |
| 015 | Bullitt      | 045 | Greenup  | 075 | McLean     | 105 | Scott      |
| 016 | Butler       | 046 | Hancock  | 076 | Madison    | 106 | Shelby     |
| 017 | Caldwell     | 047 | Hardin   | 077 | Magoffin   | 107 | Simpson    |

| 018 | Calloway   | 048 | Harlan    | 078 | Marion     | 108 | Spencer    |
|-----|------------|-----|-----------|-----|------------|-----|------------|
| 019 | Campbell   | 049 | Harrison  | 079 | Marshall   | 109 | Taylor     |
| 020 | Carlisle   | 050 | Hart      | 080 | Martin     | 110 | Todd       |
| 021 | Carroll    | 051 | Henderson | 081 | Mason      | 111 | Trigg      |
| 022 | Carter     | 052 | Henry     | 082 | Meade      | 112 | Trimble    |
| 023 | Casey      | 053 | Hickman   | 083 | Menifee    | 113 | Union      |
| 024 | Christian  | 054 | Hopkins   | 084 | Mercer     | 114 | Warren     |
| 025 | Clark      | 055 | Jackson   | 085 | Metcalfe   | 115 | Washington |
| 026 | Clay       | 056 | Jefferson | 086 | Monroe     | 116 | Wayne      |
| 027 | Clinton    | 057 | Jessamine | 087 | Montgomery | 117 | Webster    |
| 028 | Crittenden | 058 | Johnson   | 088 | Morgan     | 118 | Whitley    |
| 029 | Cumberland | 059 | Kenton    | 089 | Muhlenberg | 119 | Wolfe      |
| 030 | Daviess    | 060 | Knott     | 090 | Nelson     | 120 | Woodford   |